## **Multiple Attorney Payments**

Attorneys can register online and at the end, choose the option to have their firm or office pay. Office personnel will then be able to access the portal and pay for multiple attorneys with one credit card payment – as long as each attorney has submitted their online registration.

Here are the instructions for office personnel:

1. Click on the Multiple Attorney Payment tab on the main page of the portal – you do not need to create an account or log in.

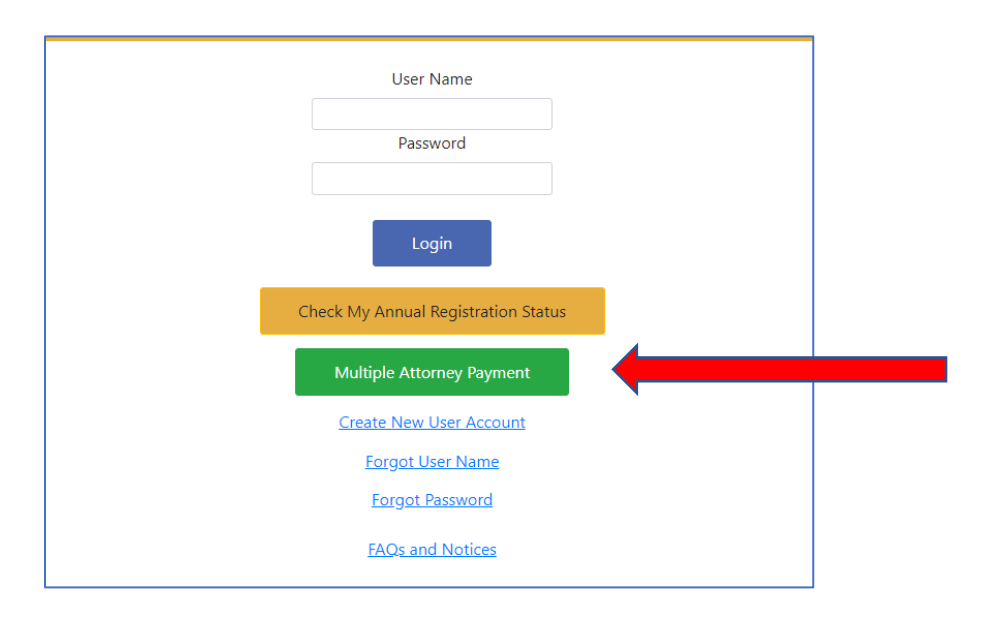

2. Fill in your firm name, your name, email address and click "I'm not a robot" and then add attorneys.

| Please fill o                       | Firm Payment<br>ut the information below to proceed with a fi | rm payment.                       |
|-------------------------------------|---------------------------------------------------------------|-----------------------------------|
| In order for an attorney to be elig | gible for Firm Payment, <b>they must have com</b>             | pleted their Online Registration. |
|                                     | Firm Name                                                     |                                   |
|                                     | Your Name                                                     |                                   |
|                                     | Email                                                         |                                   |
|                                     | reCAPTCHA                                                     |                                   |
|                                     | I'm not a robot                                               |                                   |
|                                     | Add Attorneys                                                 |                                   |

3. Type in the registration number of one of the attorneys to pay and click "Add Attorney". The attorney's name and registration number will then be listed below the "Add Attorney" button. Continue doing this until you have entered all of the attorneys you are submitting a payment for.

| Se                                                                                      | elect Attorneys                                         |                                                                                   |
|-----------------------------------------------------------------------------------------|---------------------------------------------------------|-----------------------------------------------------------------------------------|
| In the textbox below, please enter an attorney's Re<br>will query our database for that | gistration Number to add<br>attorney. Please confirm tl | it to your list. Clicking the Add Attorney button<br>he name returned is correct. |
| If you have a large number of att                                                       | torneys you would like to p                             | pay for you can <u>Upload a File</u> .                                            |
| Please enter                                                                            | one Registration Number a                               | at a time.                                                                        |
|                                                                                         | Registration<br>Number to Add<br>Add Attorney           |                                                                                   |
| Reg Num                                                                                 | Attorney Name                                           | Action                                                                            |
|                                                                                         | Next                                                    |                                                                                   |

4. If you have a large number of attorneys to pay for, you can upload a spreadsheet. The spreadsheet must consist of 1 column with 1 registration number in each row. No other information should be on the spreadsheet. It must also be saved in a .csv format. The maximum number of attorneys allowed is 99. If you have more than that, you will need to do additional payments.

| Firm Payment Upload File                                                                                                    |
|----------------------------------------------------------------------------------------------------|
| In the field below please specify a file that contains the attorneys you are going to pay for.                                                                                   |
| Our payment processor will only accept 99 payments at one time. If the list supplied is larger than 99, please separate it into smaller lists. We apologize for the inconvience. |
| Only .csv files are accepted. Your file should contain 1 column that has one Registration Number per row.                                                                        |
| Choose File No file chosen                                                                                                    |
| Submit File                                                                                                    |

5. After you have input the numbers, or uploaded the spreadsheet, if the attorney has not completed their registration online, then the message "Invalid Attorneys" will display. You will not be able to pay for that attorney until they submit their online registration.

|                                       | Invalid Attorneys                                                                                                    |
|---------------------------------------|----------------------------------------------------------------------------------------------------|
| The following attor<br>the reasons be | neys were not able to be processed for payment. Please review low. If corrections are needed, please <u>resolve</u> and resubmit. |
| Registration Number                   | Registration Issue                                                                                                    |
| XXXXX                                 | Attorney has not completed their Online Registration.                                                                             |
|                                       | Back to Add Attorneys Back to Login                                                                                               |

- 6. Once you have entered valid attorneys, you can verify the names and registration #'s. **PLEASE CHECK THIS CAREFULLY** or you could end up paying for attorneys that are not in your firm or office.
- 7. After verification, then you can click on the "Proceed to Payment" button and it will take you to the payment processor screen where you can enter your credit card information.

| view the list below. If the list of valid attorneys is correct,<br>ceed to Payment button below to proceed to our paym | you can click<br>ent vendor.                                                                                                    |
|----------------------------------------------------------------------------------------------------|----------------------------------------------------------------------------------------------------|
| es                                                                                                    | Fee Amounts                                                                                                    |
| est Attorney #xxxxx<br>021/22 KS Attorney Registration Annual Registration Fee                                         |                                                                                                    |
| Sub Tota                                                                                                    | al <b>\$200.00</b>                                                                                                    |
| Total                                                                                                    | \$200.00                                                                                                    |
|                                                                                                    | ceed to Payment button below to proceed to our paymes<br>es<br>est Attorney #xxxxx<br>021/22 KS Attorney Registration Annual Registration Fee<br>Sub Tota<br>Total |

8. After your payment has been processed, a summary page will display a listing of all of the attorneys that payment was submitted for.